# From a cluster to the Cloud

Jean-Frederic Clere Tomcat @jfclere

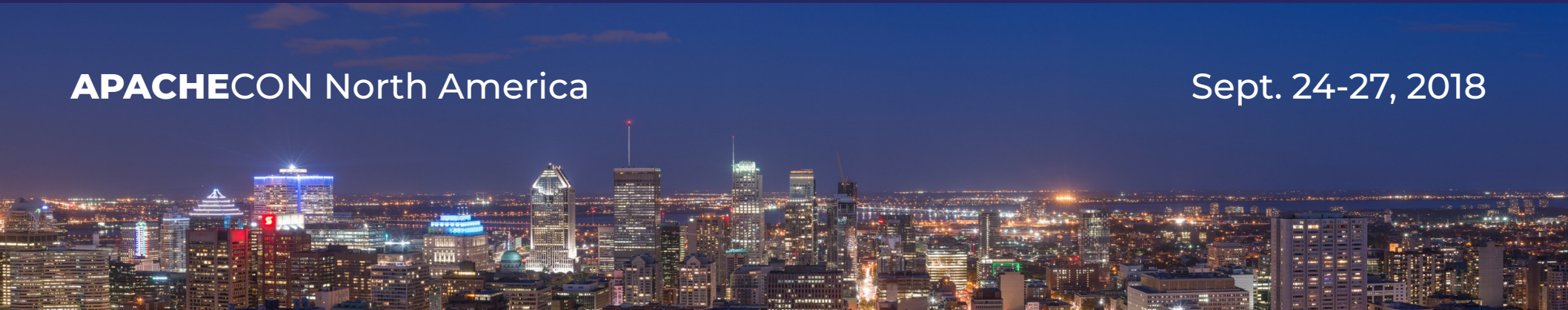

#### Agenda

Who I am

A cluster:

Session replication and application. The cloud:

Nope it doesn't work from scratch.

Looking at the different cloud providers.

External session replication

Modify the tomcat cluster

Allow a dynamic list of nodes

Only TCP. (8888 port exported via deployment.yml)

Demos

What next? Questions / Suggestions

### Who am I?

#### Jean-Frederic Clere

- Red Hat
- Years writing JAVA code and server software
- Tomcat committer since 2001
- Doing OpenSource since 1999
- Cyclist/Runner etc
- Lived 15 years in Spain (Barcelona)
- Now in Neuchâtel (CH)

#### Session replication in a cluster

#### HTTP/1.1

No transaction

No persistent connection

Web App:

Using cookies to carry session ID Store information in the session: Shopping cart etc. Multi nodes and dynamic Route request to right node Replicate information

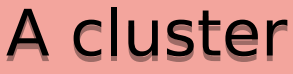

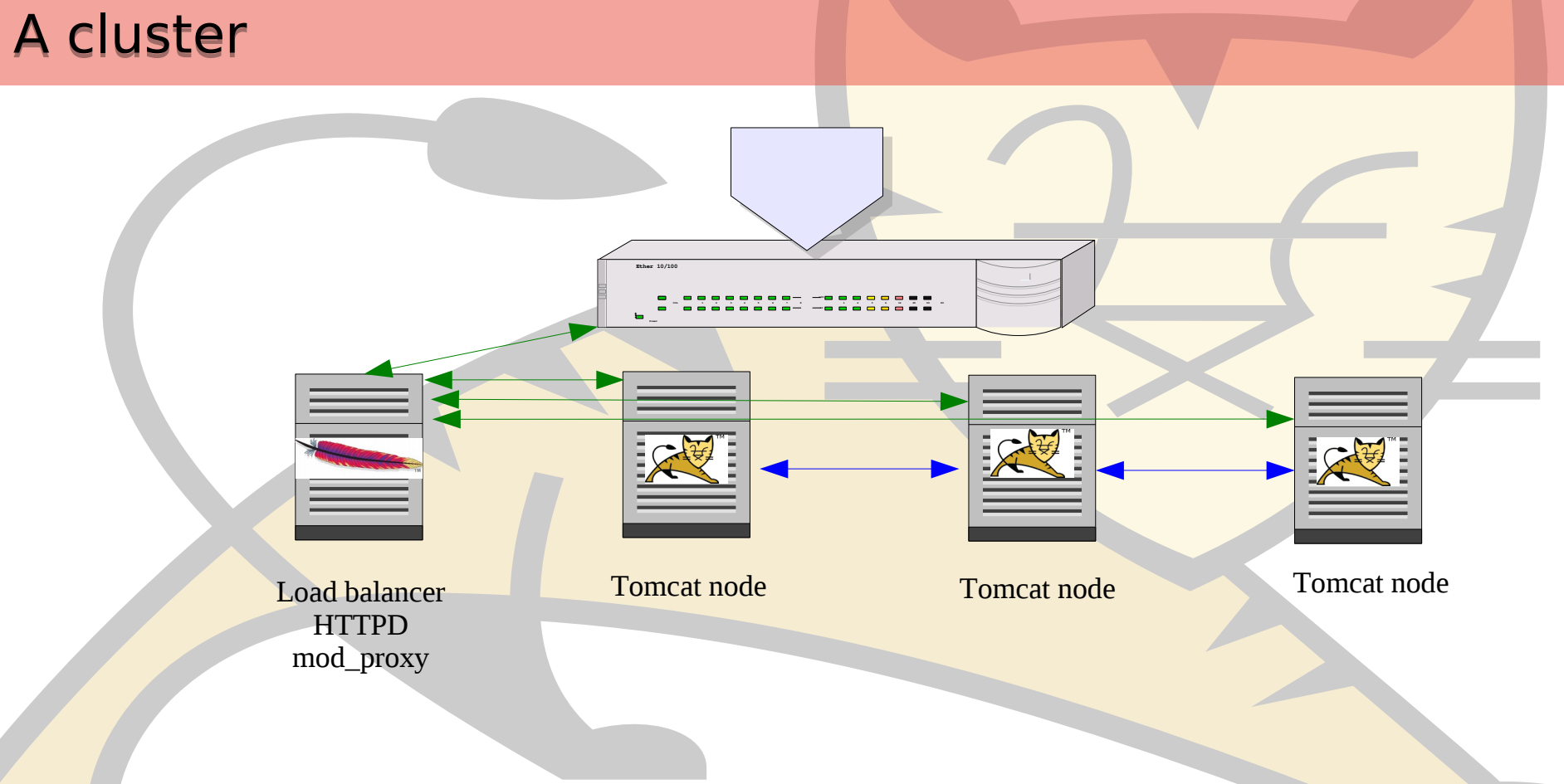

#### How to replicate sessions

In cluster:

<distributable/> in web.xml

<Cluster className="org.apache.catalina.ha.tcp.SimpleTcpCluster"/>

Port upd 45564

Ports tcp range 4000:4100

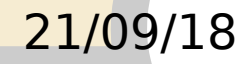

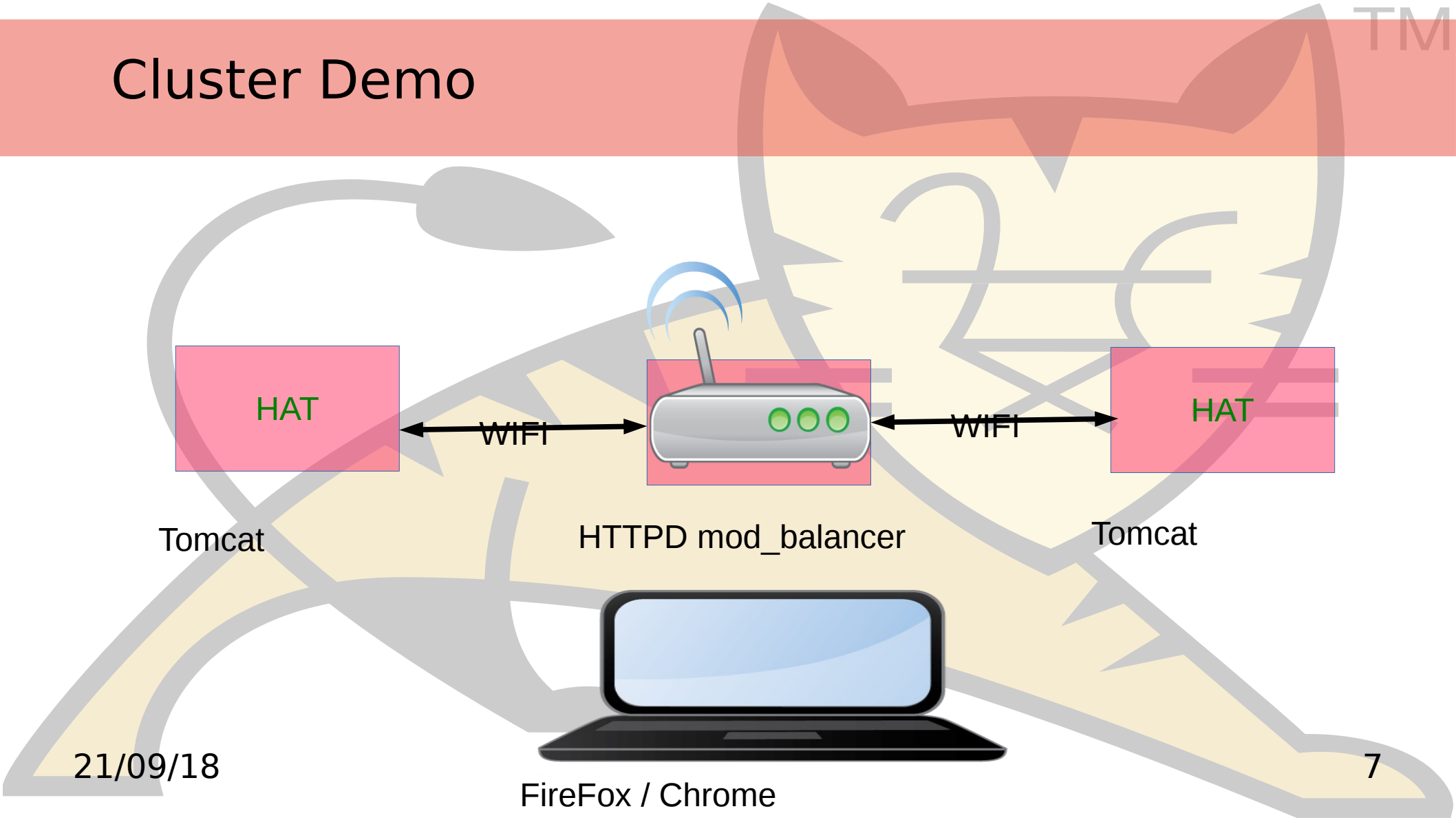

#### Kubernetes

Kubernetes is an open-source system for automating deployment, scaling, and management of containerized applications. *https://kubernetes.io/* 

# kubernetes

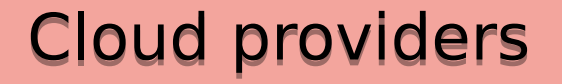

# Most of the major cloud providers rely on Kubernetes as a container management solution.

**Azure** 

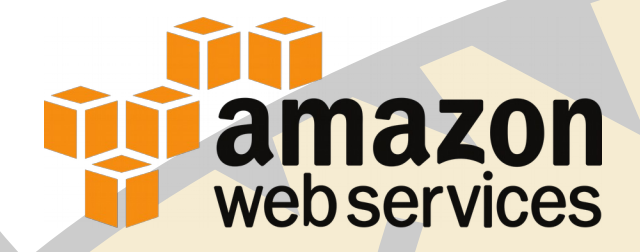

**Google** Cloud Platform

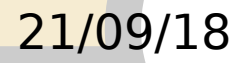

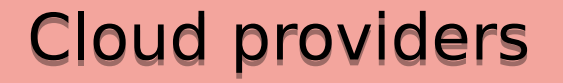

# We worked on adding support for Kubernetes so that our solution would be available on all of these providers.

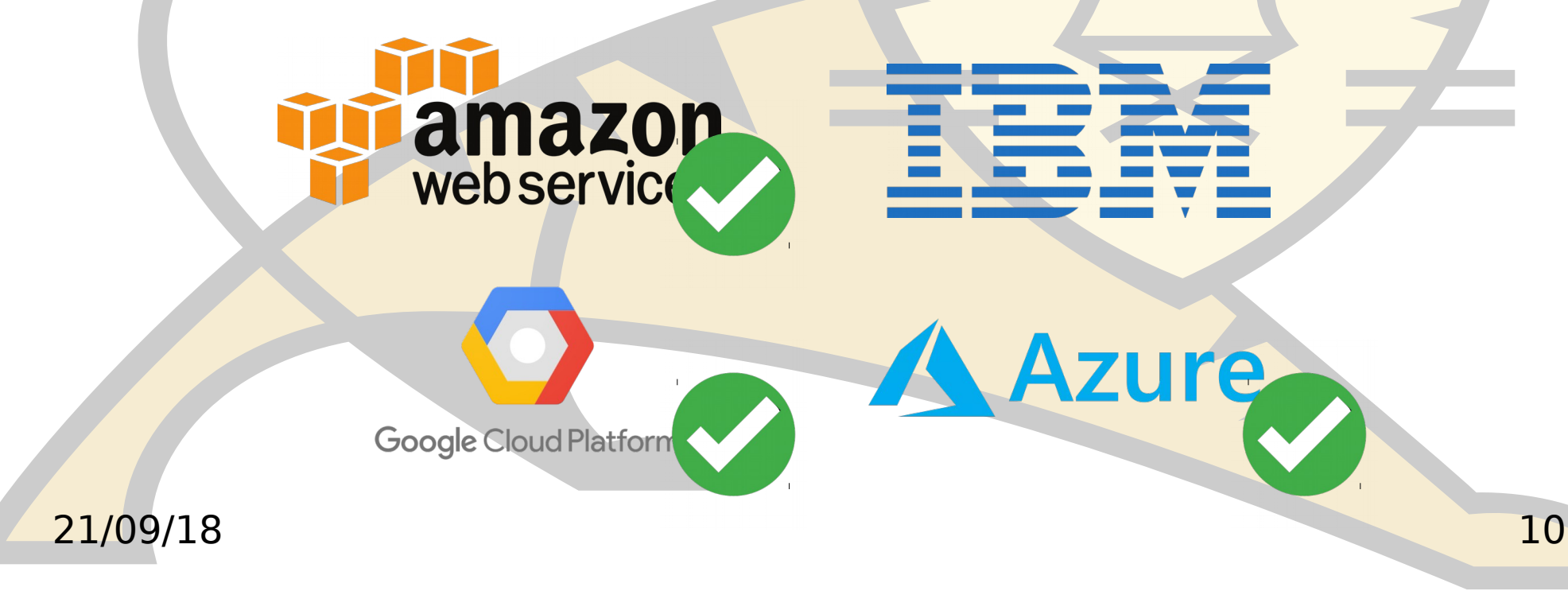

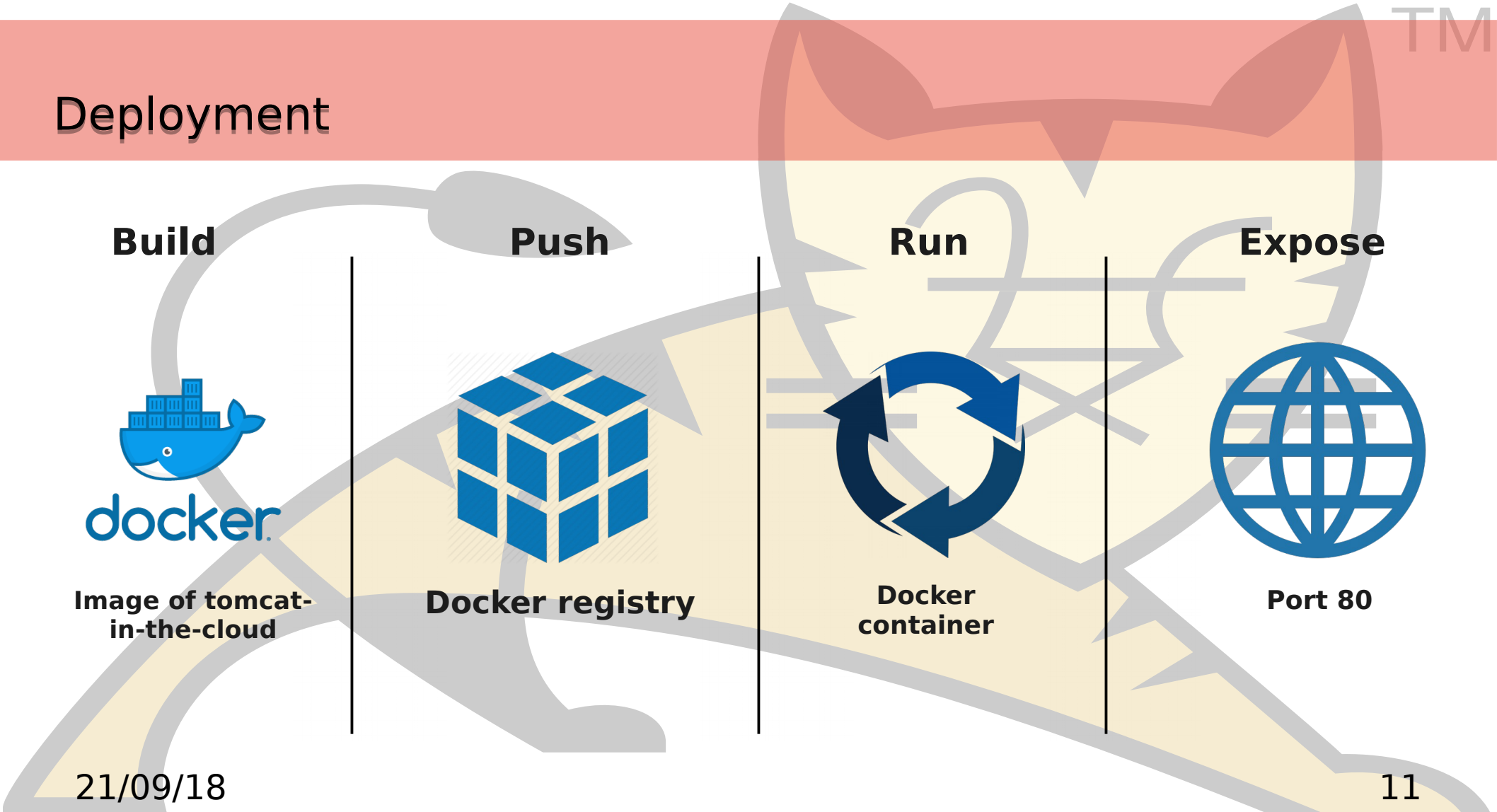

#### Automation

Because the deployment can be time consuming and slightly different for each of the cloud providers (in terms of permission management). We're currently working on automating the process.

#### AWS:

awscli /IAM console / docker / kops / kubectl

**Azure:** 

azure-cli /Azure console / docker / kubectl

**Google:** 

google-cloud-sdk / google cloud console / docker / kubectl

#### OPENSHIFT

A Red Hat project / product See OpenShift https://www.openshift.com/ Can use AWS (public cloud) or Private on premise.

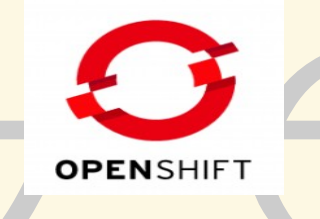

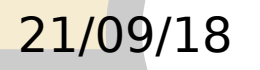

#### Tomcat in OpenShift/Kubernetes

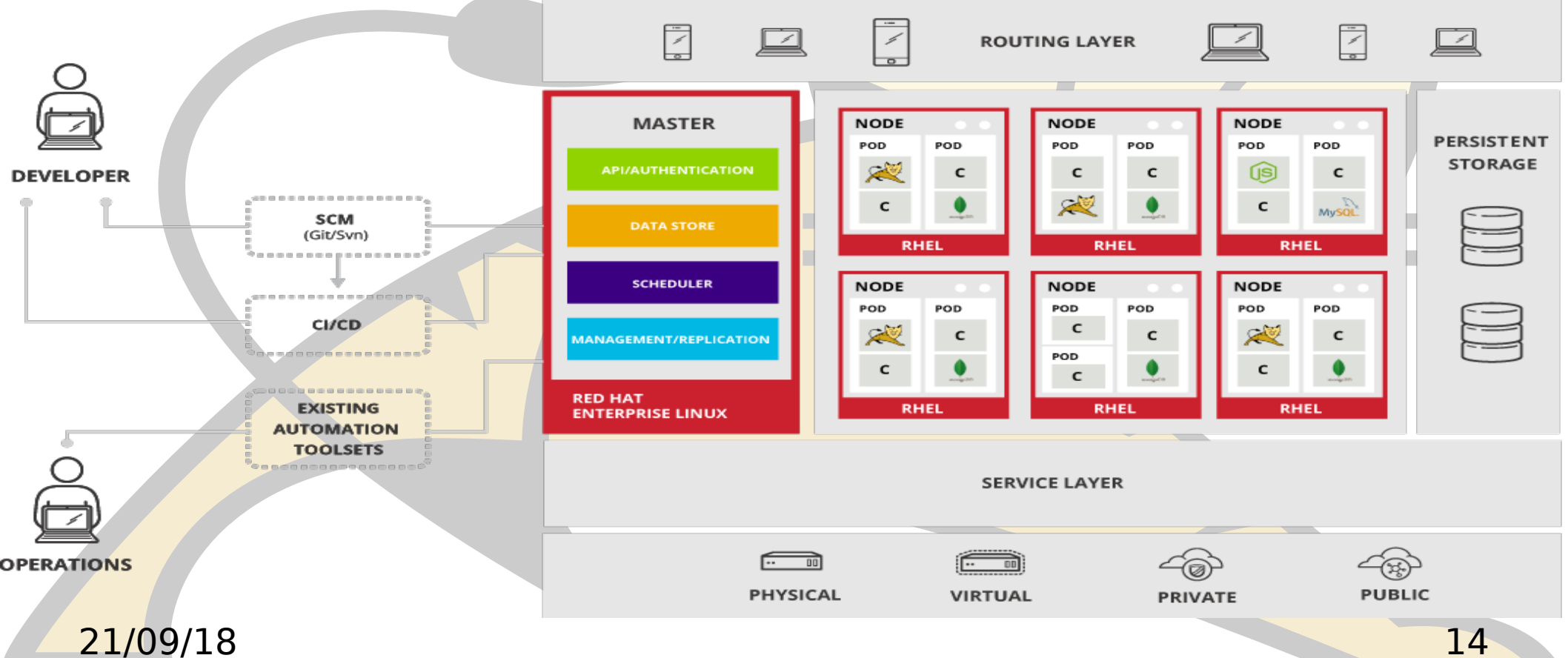

14

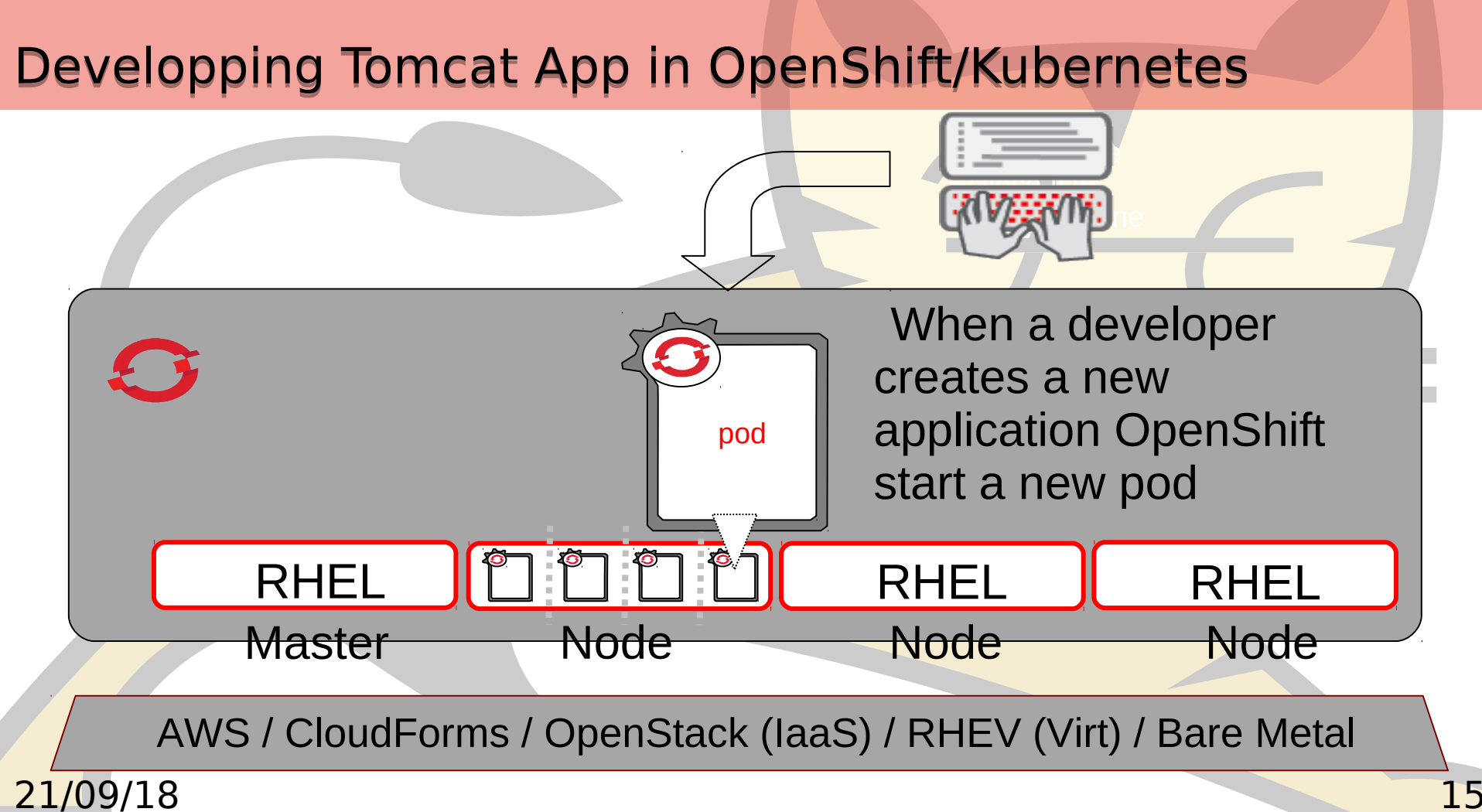

#### **Getting started**

#### minishift:

Allows a demo on a single box.

Easy to setup

Small demo

#### Online:

We have prepared wiki to help you to start: https://github.com/web-servers/tomcat-in-the-cloud/wiki We have a katacoda tutorial: https://katacoda.com/jfclere/courses/tomcat-in-the-cloud

#### Bare metal / VM:

Use ansible to install

2 nodes + master minimal

Tomcat webapp with sessions

Rest Counter demo.

#### From a cluster to the Cloud

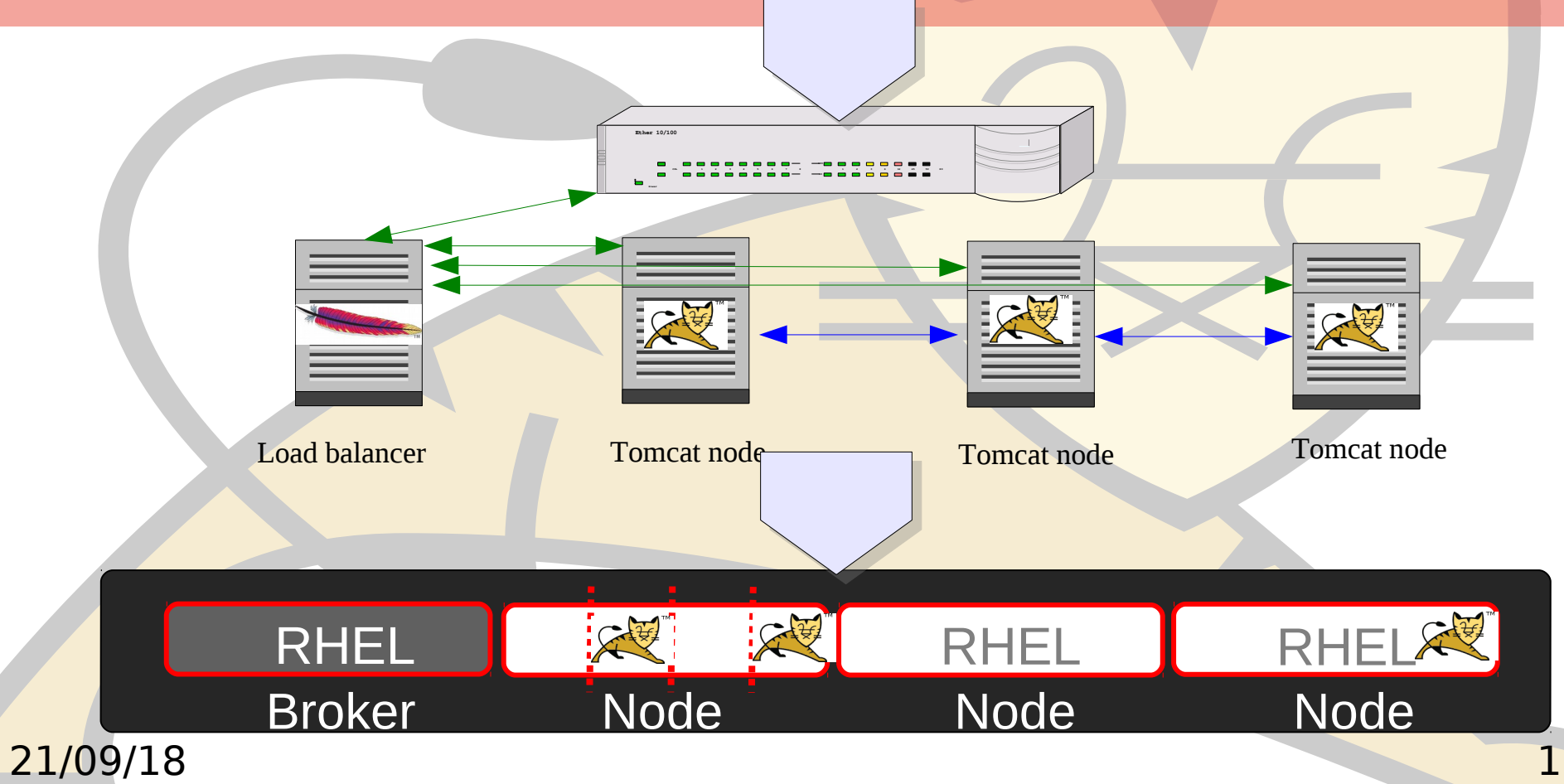

#### Problems for a cluster to cloud...

- Many ways to solve:
  - Embed tomcat with SpringBoot Create a docker image Extend an existing docker image Fabric8
- **Tomcat session replication:** 
  - No multicast in the cloud.
  - Need a "ping" to find the other nodes (KubePing)
  - Need to add "view nodes" permission to the system account of the project.

#### Solutions

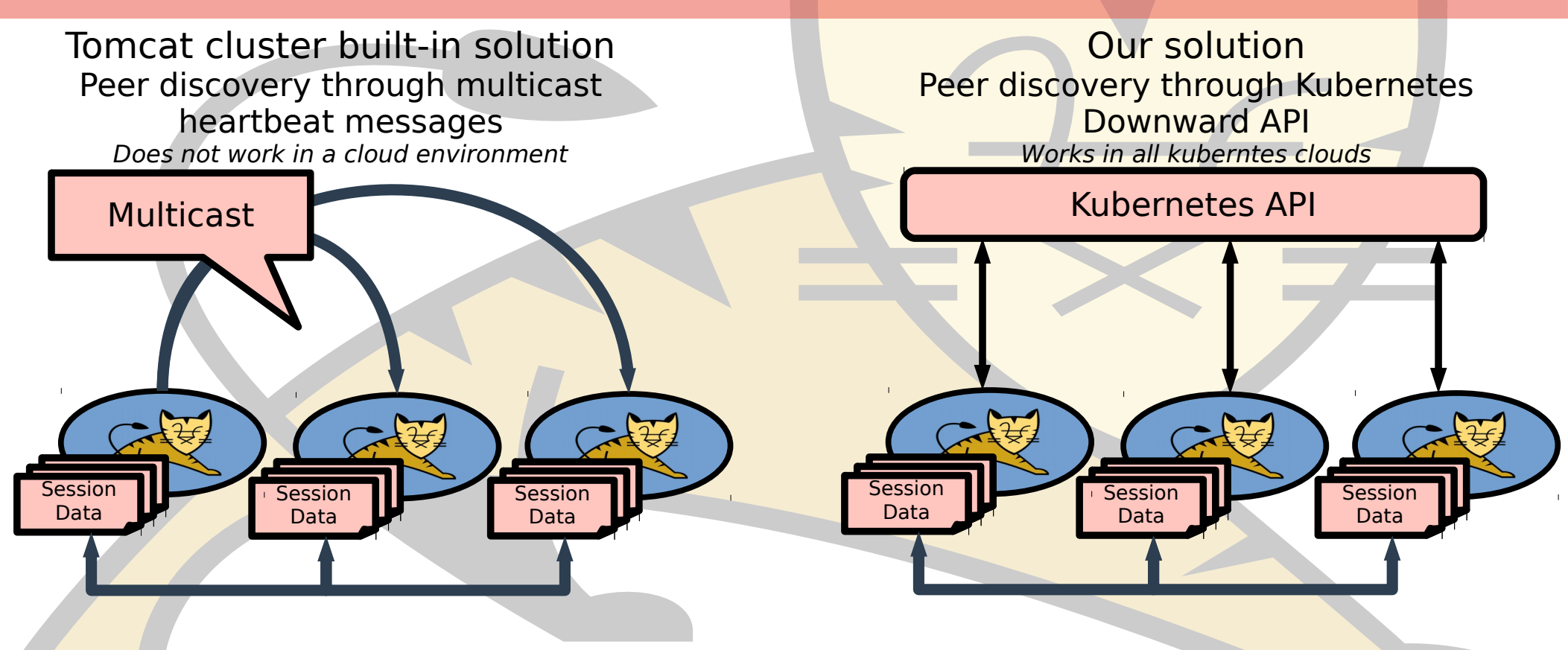

#### **Kubernetes API**

- Tools for managing a Kubernetes cluster
- Accessible from the pods within the cluster
- GET /api/v1/namespaces/tomcat-inthe-cloud/pods
- Return a JSON representation of all the pods in the cluster

|           | kind:            |                    | "PodList"                                          |
|-----------|------------------|--------------------|----------------------------------------------------|
|           | apiVersion:      |                    | "v1"                                               |
| metadata: |                  | ta:                |                                                    |
|           | selfLink:        |                    | "/api/v1/namespaces/tomcat-in-the-cloud/pods"      |
|           | reso             | ourceVersion:      | "7602"                                             |
| items:    |                  |                    |                                                    |
|           | • 0:             |                    |                                                    |
|           | 🗢 me             | etadata:           |                                                    |
|           | [                | name:              | "tomcat-in-the-cloud-1-5xbwm"                      |
|           |                  | generateName:      | "tomcat-in-the-cloud-1-"                           |
|           |                  | namespace:         | "tomcat-in-the-cloud"                              |
|           | ►                | selfLink:          | "/api/v1/namespaces/tomca…at-in-the-cloud-1-5xbwm" |
|           |                  | uid:               | "ecac3cff-5361-11e7-9a95-3a314e9cf749"             |
|           |                  | resourceVersion:   | "7568"                                             |
|           |                  | creationTimestamp: | "2017-06-17T13:36:10Z"                             |
|           | •                | labels:            | Object                                             |
|           | ►                | annotations:       | Object                                             |
|           | ▶ s              | pec:               | Object                                             |
|           | ▼ s <sup>1</sup> | tatus:             |                                                    |
|           | [                | phase:             | "Running"                                          |
|           | ►                | conditions:        | [3]                                                |
|           |                  | hostIP:            | "192.168.42.74"                                    |
|           | [                | podIP:             | "172.17.0.3"                                       |
|           |                  | startTime:         | "2017-06-17T13:36:10Z"                             |
|           | ►                | containerStatuses: | [1]                                                |
|           | ▶ 1:             |                    | Object                                             |
|           | ▶ 2:             |                    | Object                                             |
|           |                  |                    |                                                    |

#### Architecture

#### <u>DynamicMembershipService</u>

#### **RefreshThread**

- Call memberProvider.getMembers()
- Filter out already known Member
- Inform listeners of new/dead members

21/09/18

#### MemberProvider

init(Properties)getMembers(): List<Member>

#### KubernetesMemberProvider

- init():
  - Get URL, cert, ... from environment variables
  - Set startTime
- getMembers():
  - Call api to get pods
  - Filter active pods
  - Compute aliveTime

#### What is done

**Demo contents:** 

**Embedded Tomcat** 

HypriotOS + Fedora with Oracle JVM (for RPI3 demo)

Reuse existing tcp cluster code

### Some code still missing:

Some in Tomcat (one PR missing) Documentation / tests.

#### Some more stuff:

We use ansible for the install. Some maven builds and shells.

#### What to do "step by step"

Make sure you have hard clock when no Internet. I use a Timer Server in the captive portal RPI3. Chronyd (NTP when on line & RTC otherwise). See My blog on ds1307-on-rpi3

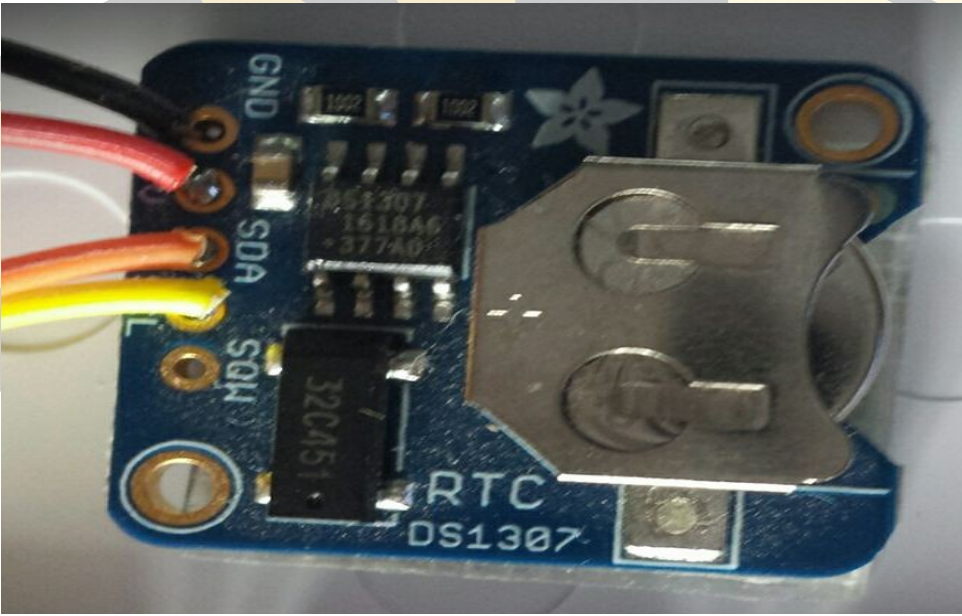

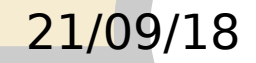

# What to do next for each node of the on premise cloud you are building

Install HypriotOS on the 3 nodes

Download the image from Hypriot downloads page.

Extract and use dd to copy the image on the sd card

Boot the RPI3 with the image

**Connect the RPI3 to an Ethernet port of your router** 

Get the IP for RPI3 using nmap

sudo nmap -sn 192.168.1.0/24

Nmap scan report for pc-8.home (192.168.1.108) Host is up (0.087s latency). MAC Address: B8:27:EB:7A:A6:98 (Raspberry Pi Foundation)

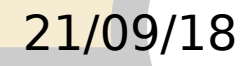

#### Configure each node to use WIFI (easier than cables)

- Make sure the captive portal is working and does Nat (and is connected)
- In the node add in /etc/network/interfaces.d/wlan0

auto wlan0 iface wlan0 inet dhcp wireless-essid PI wireless-mode Managed

- Use ifup wlan0 to start the WIFI
- Check you can ping the internet and download stuff when installing.

#### Use ansible to install kubernetes on each node

#### Clone ansible project to install kubernetes on Hypriot Create your ansible list of nodes like

[pis] 10.0.204 name=n0 host\_extra="master registry" 10.0.203 name=n1 10.0.202 name=n2

[master] 10.0.0.204

[nodes] 10.0.0.202 10.0.0.203 Start the installation (you might fill .ssh/authorized\_keys before)

ansible-playbook -k -i hosts setup.yml

#### Check that everything is working

#### export KUBECONFIG=./run/pi-cluster.cfg kubectl get nodes

NAME STATUS AGE n0 Ready 77d n1 Ready 77d n2 Ready 77d

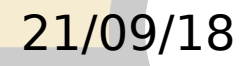

#### Preparing the docker image

•Build the uber jar (mvn install in tomcat-in-the-cloud)

With docker on any of the nodes

•Create the image based on https://github.com/fabric8io-images/java/

•push it with a tag:

docker build . docker images docker run -i -t 4a1b89814050 docker tag 4a1b89814050 jfclere/armv7fabric8:1.0.0

docker push jfclere/armv7fabric8:1.0.0

•https://hub.docker.com/r/jfclere/armv7fabric8/

#### Creating the user and role in kubernetes for the kubeping

#### **Create the system account**

kubectl create -f serviceaccount.yaml Create a role to get, watch and list the pods of our namespace

kubectl create -f role.yaml

Create the user

kubectl create -f user.yaml

#### Create our pods using the docker image

kubectl create -f tomcat-rpi3.json

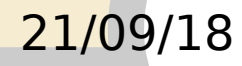

https://github.com/jfclere/tomcatPI/blob/master/cloud/role.yaml

kind: Role apiVersion: rbac.authorization.k8s.io/v1beta1 metadata: namespace: default name: pod-reader rules: - apiGroups: [""] # "" indicates the core API group resources: ["pods"] verbs: ["get", "watch", "list"]

#### https://github.com/jfclere/tomcatPl/blob/master/cloud/user.yaml

kind: RoleBinding apiVersion: rbac.authorization.k8s.io/v1beta1 metadata:

name: read-pods namespace: default subjects:

- kind: User

name: system:serviceaccount:default:tomcat-in-the-cloud apiGroup: rbac.authorization.k8s.io roleRef: kind: Role name: pod-reader

apiGroup: rbac.authorization.k8s.io

https://github.com/jfclere/tomcatPl/blob/master/cloud/serviceaccount.yaml

apiVersion: rbac.authorization.k8s.io/v1beta1 kind: ServiceAccount metadata:

name: tomcat-in-the-cloud

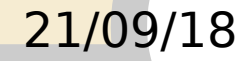

#### https://github.com/jfclere/tomcatPI/blob/master/cloud/tomcat-rpi3.json

```
"apiVersion": "apps/v1beta1",
"kind": "Deployment",
"metadata": {
 "name": "tomcat-in-the-cloud"
},
"spec": {
 "replicas": 2,
 "template": {
  "metadata": {
   "labels": {
    "app": "tomcat-in-the-cloud"
  },
  "spec" : {
   "serviceAccountName": "tomcat-in-the-cloud",
   "serviceAccount": "tomcat-in-the-cloud",
   "containers": [
      "name": "tomcat-in-the-cloud",
      "image": "jfclere/armv7fabric8:1.0.0",
```

#### https://github.com/jfclere/tomcatPI/blob/master/cloud/tomcat-rpi3.json

```
"name": "tomcat-in-the-cloud",
"image": "jfclere/armv7fabric8",
"ports": [
{
```

```
"containerPort": 8080
```

#### ) 1

```
"env": [
```

```
{
```

```
"name": "OPENSHIFT_KUBE_PING_NAMESPACE",
"value": "default"
```

```
},
```

```
"name": "JAVA_APP_JAR",
"value": "tomcat-in-the-cloud-1.0-SNAPSHOT.jar"
,
```

```
"name": "KUBERNETES_RO_SERVICE_HOST",
"value": "127.0.0.1"
',
```

```
"name": "KUBERNETES_RO_SERVICE_PORT",
"value": "8001"
```

#### Make the application accessible

#### **Expose deployment**

kubectl expose deployment tomcat-in-the-cloud --type=NodePort --name=tomcat-in-the-cloud

#### Read the node port (RPI3) / (ip or hostname for online clouds)

kubectl describe services tomcat-in-the-cloud NodePort <unset> 32206/TCP

#### Test it curl for example

curl -v --cookie "JSESSIONID=4833B5E258B2022A600851E9AB29B8FA" http://10.0.0.204:32206/

"counter": 4,

"id": "4833B5E258B2022A600851E9AB29B8FA",

"new": false,

"server": "10.40.0.2",

"hostname": "tomcat-in-the-cloud-3133120499-bks16"

### Bare Metal Cloud demo

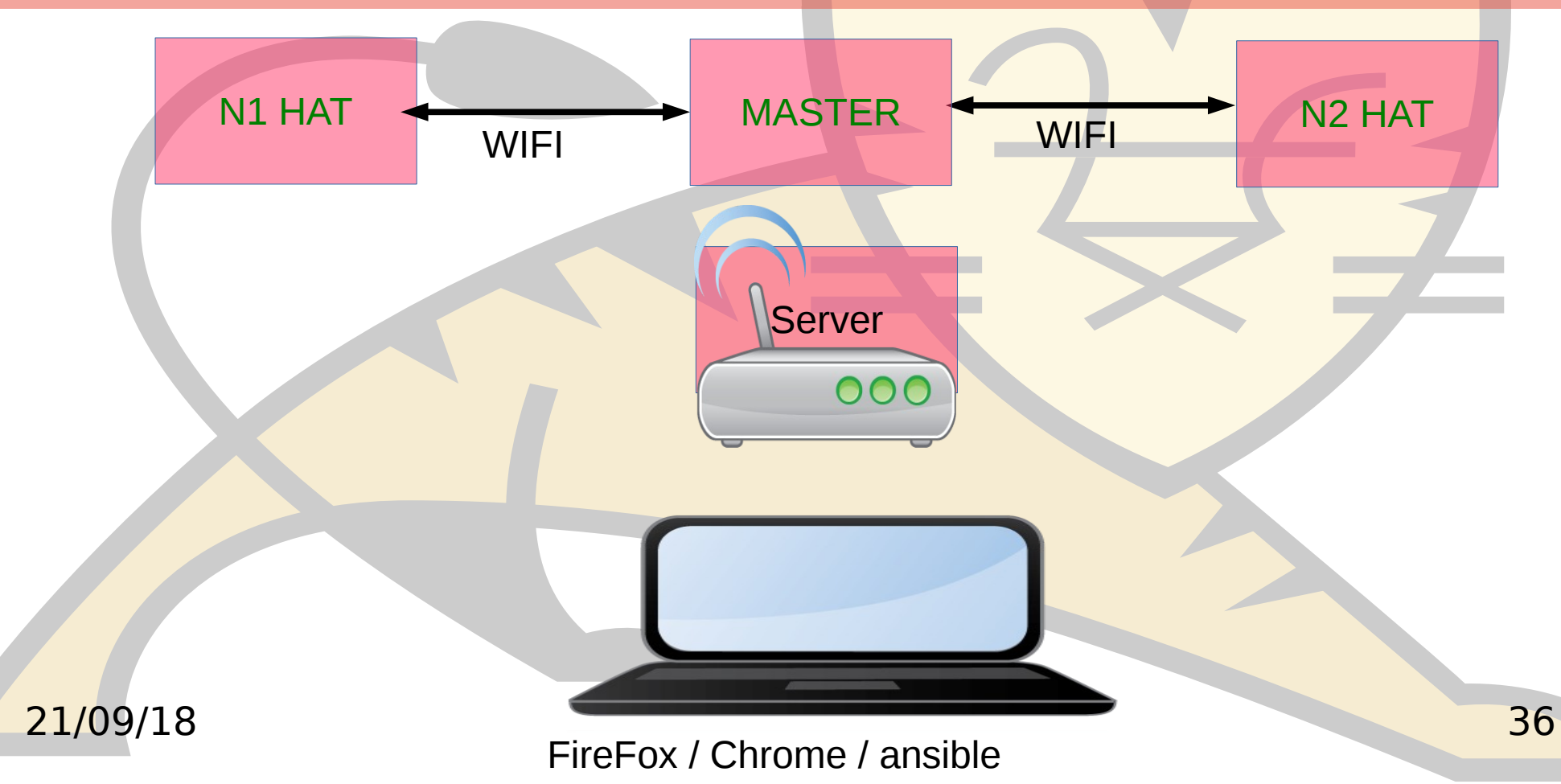

#### Katacoda tutorial

https://katacoda.com/jfclere/courses/tomcat-in-the-cloud

#### And the sources:

https://github.com/jfclere/intro-katacoda/tree/master/tomcat-in-t he-cloud/deploy-titc-using-cli

That is just what you have to do if you have a cloud ready to use...

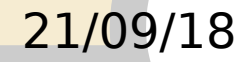

## Where we are

#### Main sites:

https://github.com/web-servers/tomcat-in-the-cloud https://github.com/jfclere/tomcatPl https://docs.openshift.com https://github.com/Project31 **Thanks:** Université de Neuchâtel Kurt Stam <kstam@redhat.com>

# Questions ? Suggestions?

# **THANK YOU**

## YOUR NAME

@jclere

jfclere@gmail.com